# Outlook 2019 / Office 365 の新規設定方法

1. Outlook 2019 / Office 365 の起動

アプリ画面から[Outlook 2019 または Office 365]をクリックします。

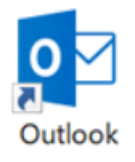

## 2.Outlook 画面

[Outlook] 画面が表示されます。

入力欄にメールアドレスを入力し、[詳細オプション]をクリックします。

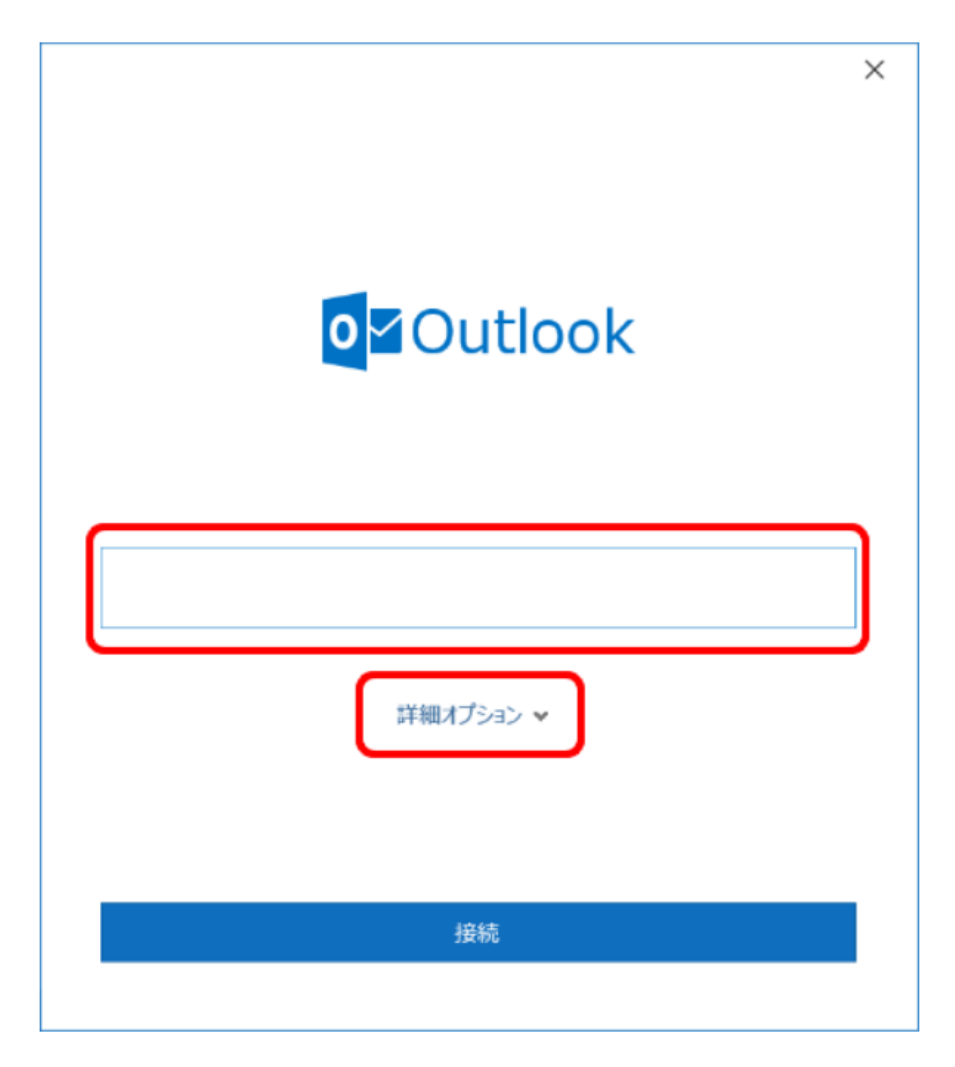

[自分で自分のアカウントを手動で設定]にチェックし、[接続]をクリックします。

| o<br>☑ Outlook                   | × |
|----------------------------------|---|
| メールアドレス                          |   |
| 詳細オプション ヘ<br>▼ 自分で自分のアカウントを手動で設定 |   |
| 接続                               |   |
|                                  |   |

#### 4. 詳細設定

#### [詳細設定]画面が表示されます。

[POP]をクリックします。

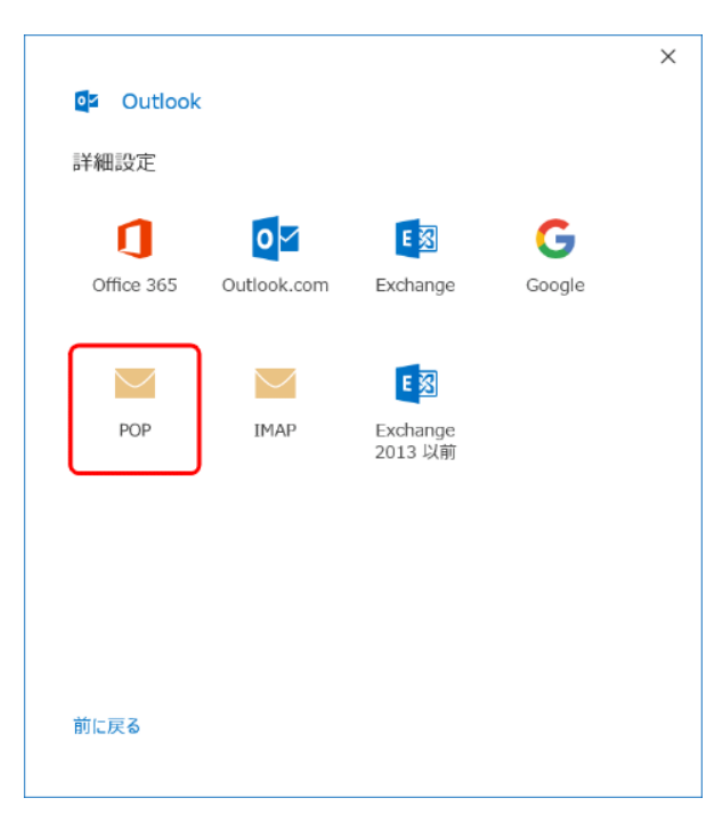

5. POP アカウントの設定

### [POP アカウントの設定]画面が表示されます。 各項目を設定し、[次へ]をクリックします。

| X<br>DOD アカウントの設定                                                                                                    |
|----------------------------------------------------------------------------------------------------|
| (別のユーザー)                                                                                                    |
| 受信メール<br>サーバー ポート ポート<br>□ このサーバーでは暗号化された接続 (SSL/TLS) が必要<br>□ セキュリティで保護されたパスワード認証 (SPA) でのログオンが必要<br>送信メール<br>サーバー ポート<br>暗号化方法<br>□ セキュリティで保護されたパスワート認証 (SPA) でのログオンが必要 |
| メッセージ配信 既存のデータファイルを使用 参照…                                                                                                    |
| 前に戻る                                                                                                    |

| 受信メール サーバー                   | アカウント登録証記載の POP サーバー名を入力します。  |
|------------------------------|-------------------------------|
| ポート                          | 110                           |
| このサーバーでは暗号化された接続(SSL/TLS)が必要 | チェックしません                      |
| セキュリティで保護されたパスワード認証(SPA)でのログ | チェックしません                      |
| オンが必要                        |                               |
| 送信メール・サーバー                   | アカウント登録証記載の SMTP サーバー名を入力します。 |
| ポート                          | 587                           |
| 暗号化方法                        | なし                            |
| セキュリティで保護されたパスワード認証(SPA)でのログ | チェックしません                      |
| オンが必要                        |                               |

パスワード入力画面が表示されます。

メールパスワードを入力し、[接続]をクリックします。

| POP アカウントの設定    | ×<br>(別のユーザー) |
|-----------------|---------------|
| パスワード<br>****** | •             |
|                 |               |
|                 |               |
|                 |               |
| 前に戻る            | 接続            |

## 7.完了

[アカウントが正常に追加されました]と表示されます。[完了]をクリックします。

| Outlook                                                       |    |
|---------------------------------------------------------------|----|
| アカウントが正常に追加されました                                              |    |
| РОР                                                           |    |
|                                                               |    |
|                                                               |    |
|                                                               |    |
|                                                               |    |
| 別のメール アドレスを追加                                                 |    |
| 別のメール アドレスを追加 メール アドレスを追加 2                                   | 欠へ |
| 別のメール アドレスを追加<br>メール アドレス<br>詳細オプション ヘ                        | 欠へ |
| 別のメール アドレスを追加<br>メール アドレス<br>詳細オプション へ<br>「 自分で自分のアカウントを手動で設定 | 欠へ |
| 別のメール アドレスを追加<br>メール アドレス<br>詳細オプション へ<br>図 自分で自分のアカウントを手動で設定 | 欠へ |
| 別のメール アドレスを追加<br>メール アドレス<br>詳細オプション へ<br>図 自分で自分のアカウントを手動で設定 | 欠へ |

以上で設定は完了です。